## MISC-3

# 原创

 Re1y0n
 于 2021-08-10 18:19:02 发布
 276 论 收藏 3

 分类专栏:
 CTF 文章标签: 其他

 版权声明:
 本文为博主原创文章,遵循 CC 4.0 BY-SA 版权协议,转载请附上原文出处链接和本声明。

 本文链接:
 https://blog.csdn.net/qdlws/article/details/119392688

CTF 专栏收录该内容

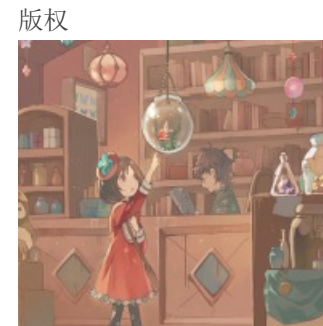

**12** 篇文章 **0** 订阅 订阅专栏

#### 题目目录

- \*\*SimpleRAR: \*\*
- \*\*embarrass: \*\*
- \*\*pure\_color: \*\*
- \*\*a\_good\_idea\*\*:
- \*\*快乐游戏题\*\*:
- \*\*Test-flag-please-ignore\*\*:
- \*\*glance-50\*\*:
- \*\*hit-the-core\*\*:
- \*\*Training-Stegano-1\*\*:

#### SimpleRAR:

菜狗最近学会了拼图,这是他刚拼好的,可是却搞错了一块(ps:双图层) 使用360压缩打开

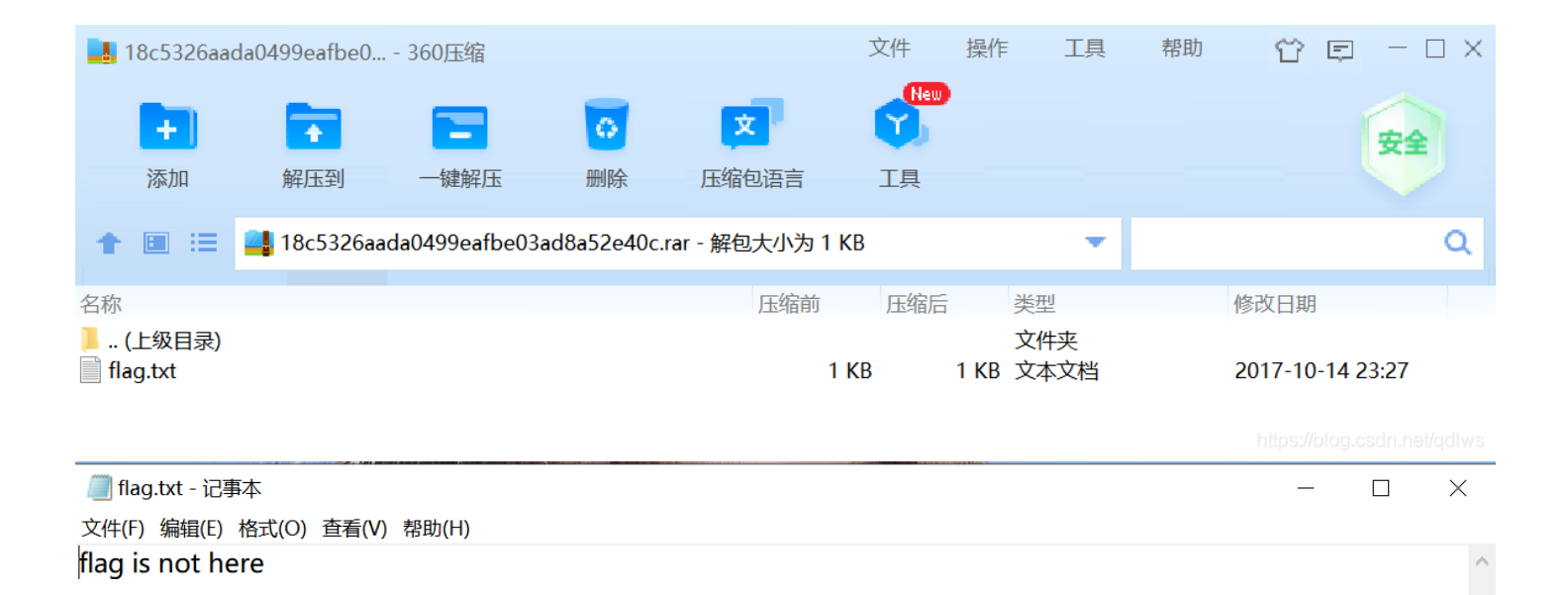

使用winhex打开,在右边的框框的内容全部看了一遍,只找到了secret.png, secret.png就在here后面

| 🏭 文件(F) 编         | 辑(E | 5) 携       | 數(         | S) <u>1</u> | 导航  | (N)     | 查   | <b>昏(V)</b> | ΤÌ         | ₹(T)  | 专  | ŀΤ,        | 具(I)          | 选          | 项 <b>(</b> C | ) 窗 | 酚口(W) 帮助(H)                                         |
|-------------------|-----|------------|------------|-------------|-----|---------|-----|-------------|------------|-------|----|------------|---------------|------------|--------------|-----|-----------------------------------------------------|
| 🗋 🐥 🗐 🖑 🗞         | 8   |            | <b>5</b> 🖻 | a 🛱         | C I | B 101-2 |     | M 🕅         | HEX 🎝      | в нех | -  | • - 🕅      | +-            |            | 3            | i 🖓 | 🖬 🔎 🦚 👗 🏶   🎊 🔠 🛃 🚩                                 |
| Offset            | 0   | 1          | 2          | 3           | 4   | 5       | 6   | 7           | 8          | 9     | Α  | В          | С             | D          | Е            | F   | ANSI ASCII 🔥                                        |
| 00000000          | 52  | 61         | 72         | 21          | 1A  | 07      | 00  | CF          | 90         | 73    | 00 | 00         | 0D            | 00         | 00           | 00  | Rar! Ïs                                             |
| 00000010          | 00  | 00         | 00         | 00          | D5  | 56      | 74  | 20          | 90         | 2D    | 00 | 10         | 00            | 00         | 00           | 10  | õvt –                                               |
| 00000020          | 00  | 00         | 00         | 02          | C7  | 88      | 67  | 36          | 6D         | BB    | 4E | 4B         | 1D            | 30         | 80           | 00  | Ç^g6m»NK 0                                          |
| 00000030          | 20  | 00         | 00         | 00          | 66  | 6C      | 61  | 67          | 2E         | 74    | 78 | 74         | 00            | в0         | 57           | 00  | flag.txt w                                          |
| 00000040          | 43  | 66         | 6C         | 61          | 67  | 20      | 69  | 73          | 20         | 6E    | 6F | 74         | 20            | 68         | 65           | 72  | Cflag is not her                                    |
| 00000050          | 65  | <b>A</b> 8 | 3C         | 7A          | 20  | 90      | 2F  | 00          | 3A         | 15    | 00 | 00         | 42            | 16         | 00           | 00  | e" <z :="" b<="" td=""></z>                         |
| 00000060          | 02  | BC         | Е9         | 8C          | 2F  | 6E      | 84  | 4F          | <b>4</b> B | 1D    | 33 | <b>A</b> 0 | 00            | 20         | 00           | 00  | ¼é∉/n"OK 3                                          |
| 00000070          | 00  | 73         | 65         | 63          | 72  | 65      | 74  | 2E          | 70         | 6E    | 67 | 00         | $\mathbf{F0}$ | 40         | AB           | 18  | secret.png ð@«                                      |
| 00000080          | 11  | C1         | 11         | 55          | 80  | D1      | 55  | 80          | 0D         | 99    | C4 | 90         | 87            | 93         | 22           | 19  | Á U ÑU€ ™Ä ‡``"                                     |
| 00000090          | 4C  | 58         | DA         | 18          | В1  | A4      | 58  | 16          | 33         | 83    | 80 | F4         | 3A            | 18         | 42           | 0B  | LXÚ ±¤X 3f ô: B                                     |
| 000000 <b>A</b> 0 | 04  | 05         | 85         | 96          | 21  | AB      | 1A  | 43          | 80         | 66    | EC | 61         | 0F            | <b>A</b> 0 | 10           | 21  | .h#!«//Cofian.net!qdlws                             |
|                   |     | ~-         | ~ ~        | ~ ~         |     | 4.0     | ~ ~ |             | ~-         |       |    | ~ •        |               |            |              | ~ ~ | <sup>0</sup> <sup>0</sup> <sup>0</sup> <sup>1</sup> |

百度rar的文件头

| 每一个块都是由以下域开始的:                       |
|--------------------------------------|
| HEAD_CRC   2 bytes: 整个块或者某个部分的CRC    |
| HEAD_TYPE   1 bytes: 块类型             |
| 已经声明过的快类型包括:                         |
| HEAD_TYPE = 0x72:标志块                 |
| HEAD_TYPE = 0x73: 归档头部块              |
| HEAD_TYPE = 0x74: 文件块                |
| HEAD_TYPE = 0x75: 老风格的 注释块           |
| HEAD_TYPE = 0x76: 老风格的 授权信息块/用户身份信息块 |
| HEAD_TYPE = 0x77: 老风格的 子块            |
| HEAD_TYPE = 0x78: 老风格的 恢复记录块         |
| HEAD_TYPE = 0x79: 老风格的 授权信息块/用户身份信息块 |
| HEAD_TYPE = 0x7a: 子块                 |
| HEAD_TYPE = 0x7b: 结束块                |

我们需要的是文件块而不是子块,所以将7a改为74后保存

※ 文件(F) 编辑(E) 搜索(S) 导航(N) 查看(V) 工具(T) 专业工具(I) 选项(O) 窗口(W) 帮助(H) 20.2 x64 -

| 🗋 🏹 🔚 👙 🖲 | 8  |            | 5                | ) Œ | <b>6</b> 6 | B 101-2 |    | M 🕅 | 💏 💱 | B HEX | -  | • - 🕅      | +-            |    | <b>3</b> ( | i 🍰 | 🕨 🌆 🎊 📗 🥵 🏠 🧶 🔜 🗩           |
|-----------|----|------------|------------------|-----|------------|---------|----|-----|-----|-------|----|------------|---------------|----|------------|-----|-----------------------------|
| Offset    | 0  | 1          | 2                | 3   | 4          | 5       | 6  | 7   | 8   | 9     | Α  | В          | С             | D  | Е          | F   | ANSI ASCII 🔥                |
| 00000000  | 52 | 61         | 72               | 21  | 1A         | 07      | 00 | CF  | 90  | 73    | 00 | 00         | 0D            | 00 | 00         | 00  | Rar! Ïs                     |
| 00000010  | 00 | 00         | 00               | 00  | D5         | 56      | 74 | 20  | 90  | 2D    | 00 | 10         | 00            | 00 | 00         | 10  | õVt –                       |
| 00000020  | 00 | 00         | 00               | 02  | C7         | 88      | 67 | 36  | 6D  | BB    | 4E | 4B         | 1D            | 30 | 80         | 00  | Ç^g6m»NK 0                  |
| 00000030  | 20 | 00         | 00               | 00  | 66         | 6C      | 61 | 67  | 2E  | 74    | 78 | 74         | 00            | в0 | 57         | 00  | flag.txt °W                 |
| 00000040  | 43 | 66         | 6C               | 61  | 67         | 20      | 69 | 73  | 20  | 6E    | 6F | 74         | 20            | 68 | 65         | 72  | Cflag is not her            |
| 00000050  | 65 | <b>A</b> 8 | 3 <mark>C</mark> | 7A  | 20         | 90      | 2F | 00  | ЗA  | 15    | 00 | 00         | 42            | 16 | 00         | 00  | e" <z :="" b<="" td=""></z> |
| 00000060  | 02 | BC         | E9               | 8C  | 2F         | 6E      | 84 | 4F  | 4B  | 1D    | 33 | <b>A</b> 0 | 00            | 20 | 00         | 00  | ¼éŒ/n"OK 3                  |
| 00000070  | 00 | 73         | 65               | 63  | 72         | 65      | 74 | 2E  | 70  | 6E    | 67 | 00         | $\mathbf{F0}$ | 40 | AB         | 18  | secret.png ð@«              |
| 0800000   | 11 | C1         | 11               | 55  | 80         | D1      | 55 | 80  | 0D  | 99    | C4 | 90         | 87            | 93 | 22         | 19  | Á U ÑU€ ‴Ä ‡""              |

再次查看rar,发现secret.png出现了,但是无法正常打开,使用winhex打开secret.png,发现这是GIF格式

| 🏭 文件(F) 编 | 辑(E)  | 搜索(          | S) 导  | 航(N)     | 查看  | <b>≣(V)</b> | ΤĒ    | ₹(T)  | 专  | ŀΤ,   | 貝(I) | 选  | 项(C | )窗  | <b>卲(W) 帮助</b> | ታ(H)                                  |        |
|-----------|-------|--------------|-------|----------|-----|-------------|-------|-------|----|-------|------|----|-----|-----|----------------|---------------------------------------|--------|
| 🗋 🦰 🔚 🦀 🗈 | 8     | - <b>-</b> 🖻 | ) 🔁 ( | B B 101- | 2 6 | X #         | HEX 💱 | в нех | -  | • - 🕅 | +-   |    | 3   | i 🖓 | 💷 🔎 🦚 🔬        | 🦇 🛛 👯 🏭 .                             | .∢ ▶*  |
| Offset    | 0     | 1 2          | 3     | 4 5      | 6   | 7           | 8     | 9     | Α  | В     | С    | D  | Е   | F   | AN             | SI ASCII                              | ~      |
| 00000000  | 47 4  | 946          | 38    | 39 61    | 18  | 01          | 18    | 01    | 91 | 02    | 00   | FE | FF  | FF  | GIF89a         | <b>`</b> þÿÿ                          |        |
| 00000010  | FF F  | F FF         | FF F  | F FF     | 00  | 00          | 00    | 21    | FF | 0B    | 58   | 4D | 50  | 20  | ÿÿÿÿÿÿ         | !ÿ ХМР                                |        |
| 00000020  | 44 63 | 1 74         | 61 5  | 58 4D    | 50  | 3C          | 3F    | 78    | 70 | 61    | 63   | 6В | 65  | 74  | DataXMP<       | ?xpacket                              |        |
| 00000030  | 20 62 | 2 65         | 67 6  | 59 6E    | 3D  | 22          | EF    | BB    | BF | 22    | 20   | 69 | 64  | 3D  | begin="        | ï»;" id=                              |        |
| 00000040  | 22 5  | 7 35         | 4D 3  | 30 4D    | 70  | 43          | 65    | 68    | 69 | 48    | 7A   | 72 | 65  | 53  | "W5M0MpC       | ehiHzreS                              |        |
| 00000050  | 7A 41 | E 54         | 63 7  | 7A 6B    | 63  | 39          | 64    | 22    | 3F | 3E    | 20   | 3C | 78  | 3A  | zNTczkc9       | d"?> <x:< td=""><td>CI-WOL</td></x:<> | CI-WOL |

文件头文件尾总结: https://www.cnblogs.com/lwy-kitty/p/3928317.html. 常见文件文件头: https://blog.csdn.net/zhembrace/article/details/52717559.

#### 由题目已知有两个图层,将后缀改成GIF用ps打开

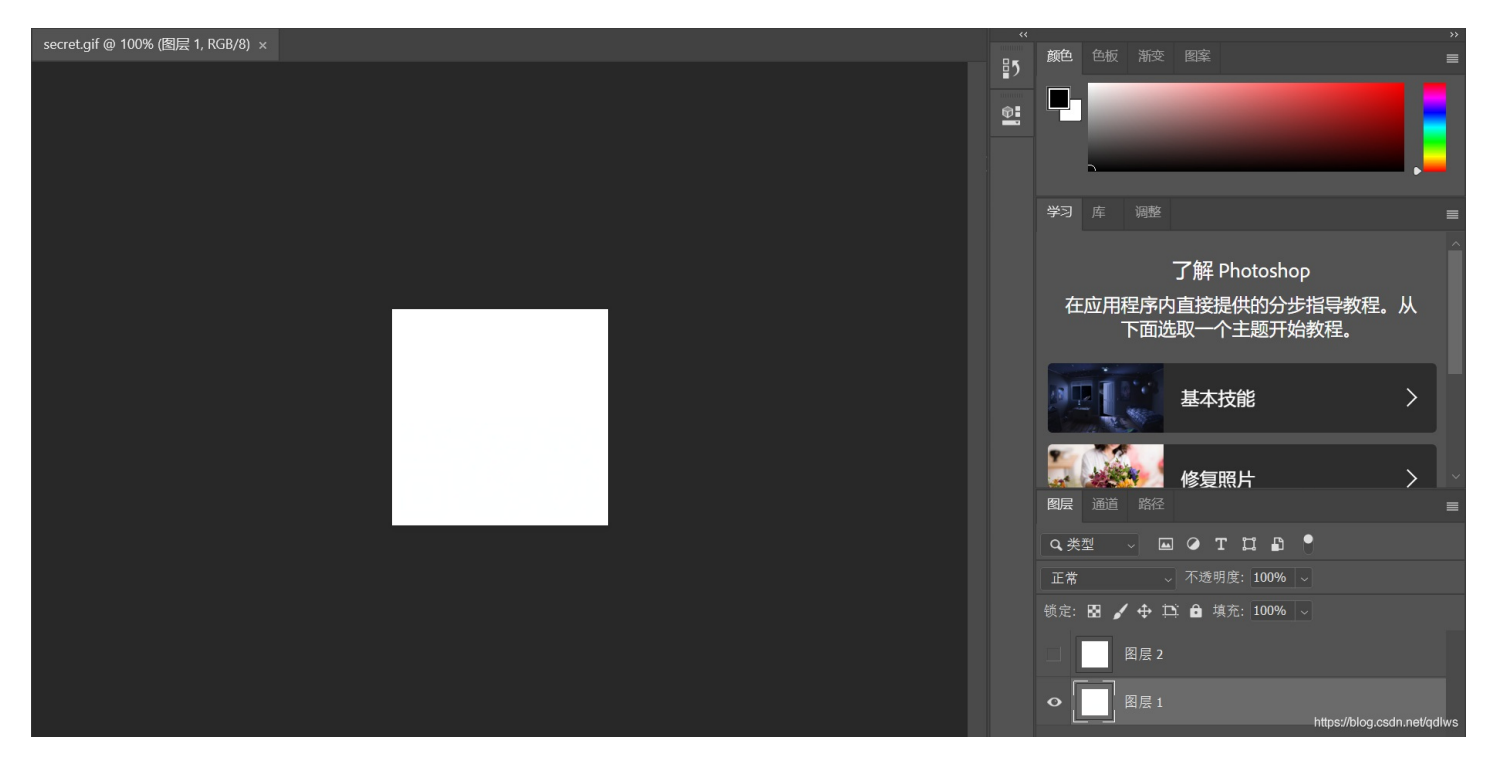

将两个图层都保存下来,保存图层1,点击图层-复制图层-确定,再点击文件->储存->保存

| 文件名(N): <mark>secret1.gif</mark> | ~                                                                                                 |
|----------------------------------|---------------------------------------------------------------------------------------------------|
| 保存类型(T): GIF (*.GIF)             | ~                                                                                                 |
| 存储到云文档<br>存储: 存储: 作为副本(Y)注释(N)   | <ul> <li>颜色: ● 使用校样设置(O): 工<br/>作中的 CMYK</li> <li>● ICC 配置文件(C):<br/>sRGB IEC61966-2.1</li> </ul> |
| Alpha 通道(E)<br>专色(P)<br>图层(L)    | 其它: ☑ 缩览图(T)                                                                                      |
| ▲ 隐藏文件夹                          | 警告 保存(S) 取消                                                                                       |

将保存的两个图层用stegsolve打开,stegsolve下载地址http://www.caesum.com/handbook/Stegsolve.jar.

如果Java环境配置没有问题,但是双击打不开的话,打开cmd

java -jar 下载路径\stegsolve.jar

将两个图层都打开,点击箭头,出现半个二维码

| File Analyse Help       |   |   |            |   |
|-------------------------|---|---|------------|---|
| Gray bits               |   |   |            |   |
|                         |   |   |            |   |
| StegSolve 1.3 by Caesum |   | - |            | × |
|                         |   |   |            |   |
| <b>1</b> 274-57         |   |   |            |   |
|                         | h |   | csdn.nat/c |   |
|                         |   |   |            |   |

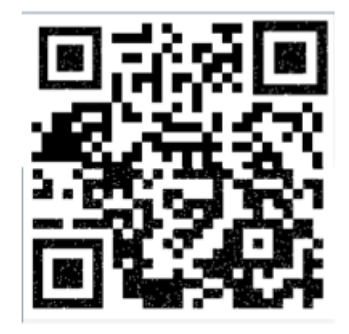

微信扫一扫得到flag

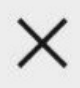

•••

### flag{yanji4n\_bu\_we1shi}

https://blog.csdn.net/qdlws

为我的学长的公众号打个广告,关注公众号ScienceCloud 科学云,对话框回复Adobe2020即可获得Adobe全家桶的百度网盘链接: https://mp.weixin.qq.com/s/lVy7pVLnQiedakderQZdFg.全家桶中所有的软件均已破解,我用的就是全家桶中的ps

#### embarrass:

| embarr | ass <b>自 31</b> 最佳Writeup由 <b>随便娶一个</b> •jerrita提供 |      |
|--------|----------------------------------------------------|------|
| 难度系数:  | • <u>*</u> 1.0                                     |      |
| 题目来源:  | ciscn-2017                                         |      |
| 题目描述:  | 暂无                                                 |      |
| 题目场景:  | 暂无                                                 |      |
| 题目附件:  | 附件1                                                |      |
|        | https://blog.csdn.net/q                            | dlws |

用notepad++打开->CTRL+F->输入flag->点击find next,最后找到flag

pure\_color:

| r<br>pure_c | olor 最佳Writeup由 <b>老乐与涛・</b> Sla提供 |
|-------------|------------------------------------|
| 难度系数:       | <ul> <li>★ 1.0</li> </ul>          |
| 题目来源:       | school-ctf-winter-2015             |
| 题目描述:       | 格式为flag{xxxxxx}                    |
| 题目场景:       | 暂无                                 |
| 题目附件:       | 附件1                                |
|             | https://blog.csdn.net/qdlws        |

打开附件,是一个png图片,纯白,果然是纯净的颜色,使用Stegsolve打开,点箭头得到flag

| File Analyse | Help |          |         |        |      |                             |
|--------------|------|----------|---------|--------|------|-----------------------------|
| Gray bits    |      |          |         |        |      |                             |
|              | امط  | io       |         |        |      |                             |
|              | ldy  | 12       |         |        |      |                             |
|              | true | steganog | raphers | doesnt | need | any tools                   |
|              |      |          |         |        |      |                             |
|              |      |          |         |        |      |                             |
|              |      |          |         |        |      |                             |
|              |      |          |         |        |      |                             |
|              |      |          |         |        |      |                             |
|              |      |          |         |        |      |                             |
|              |      |          |         | >      |      | https://blog.csdn.net/qdlws |

a\_good\_idea:

| a_good | d_idea 🕩 🔟 🔟   | 最佳Writeup由admin提供 |                   |
|--------|----------------|-------------------|-------------------|
| 难度系数:  | • * 1.0        |                   |                   |
| 题目来源:  | 2019_NJUPT_CTF |                   |                   |
| 题目描述:  | 汤姆有个好主意        |                   |                   |
| 题目场景:  | 暂无             |                   |                   |
| 题目附件:  | 附件1            |                   |                   |
|        |                | https://bl        | og.csdn.net/qdlws |

直接打开和改成zip再打开非常不同(这个是十几年前流行过的技巧,原理就是利用命令行下的copy来合并不同的文件,合并后 的文件实际上内部包含了多个不同的文件,解压缩软件会跳过其中与扩展名不符的内容)

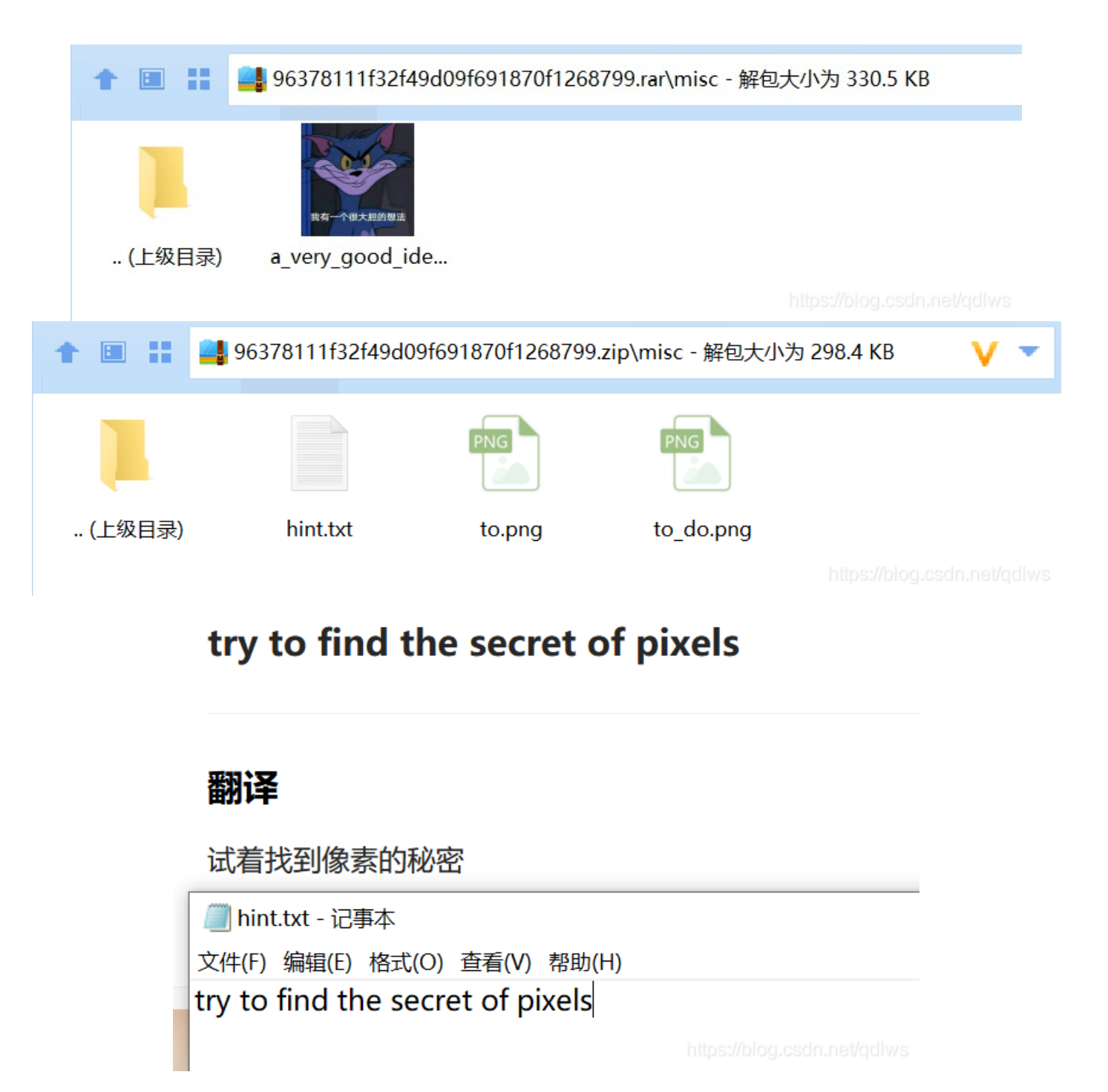

使用stegsolve打开to\_do.png, Analyse->Image Combiner->to.png,箭头...箭头得到二维码(先打开to.png再拼接to\_do.png得不 到二维码)

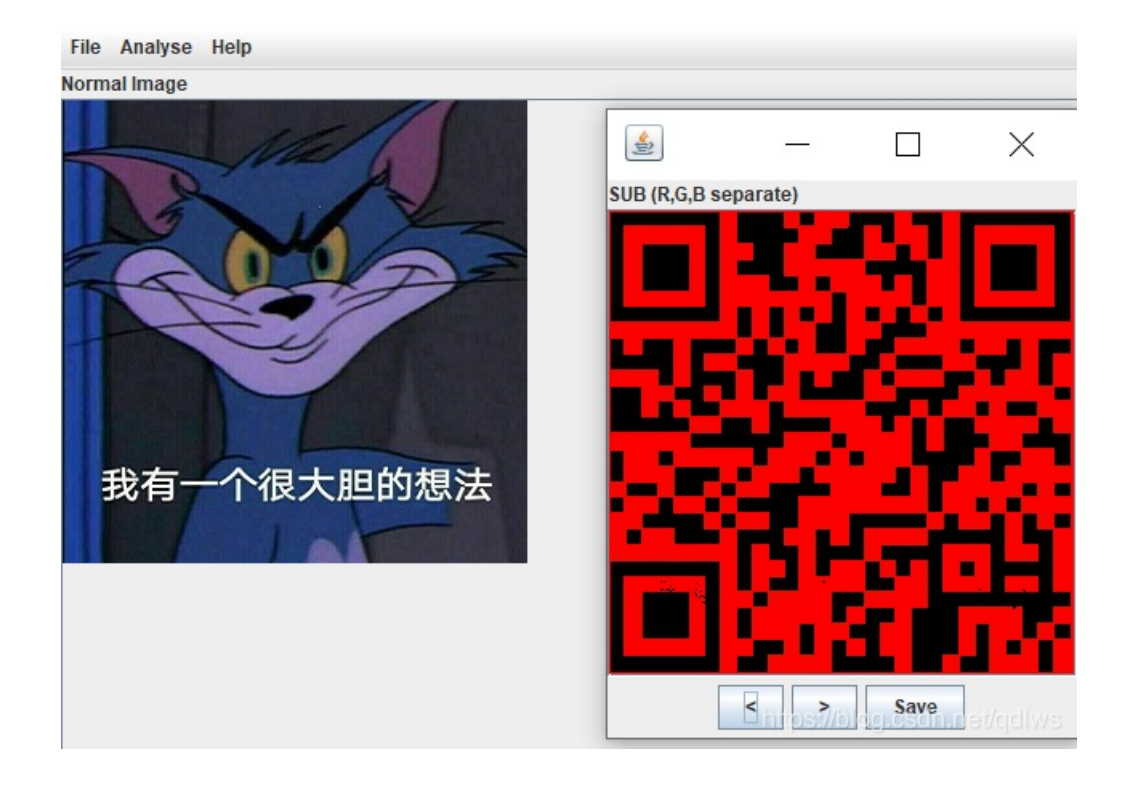

扫一扫得到flag

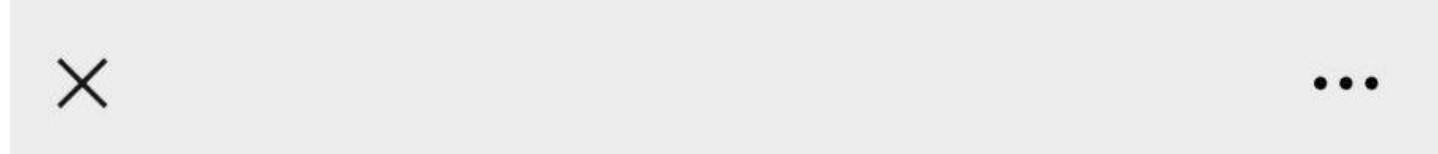

# NCTF{m1sc\_1s\_very\_funny!!!}

https://blog.csdn.net/qdlws

快乐游戏题:

| 快乐游网  | <b>戊</b> 题 17 最佳Writeup由admin提供 |
|-------|---------------------------------|
| 难度系数: | <ul> <li>★ 1.0</li> </ul>       |
| 题目来源: | 2019_UNCTF                      |
| 题目描述: | 暂无                              |
| 题目场景: | 暂无                              |
| 题目附件: | 附件1                             |
|       | https://blog.csdn.net/qdlws     |

附件1解压得到一个'捉猫猫.exe'文件,是一个小游戏,试了三次通关了

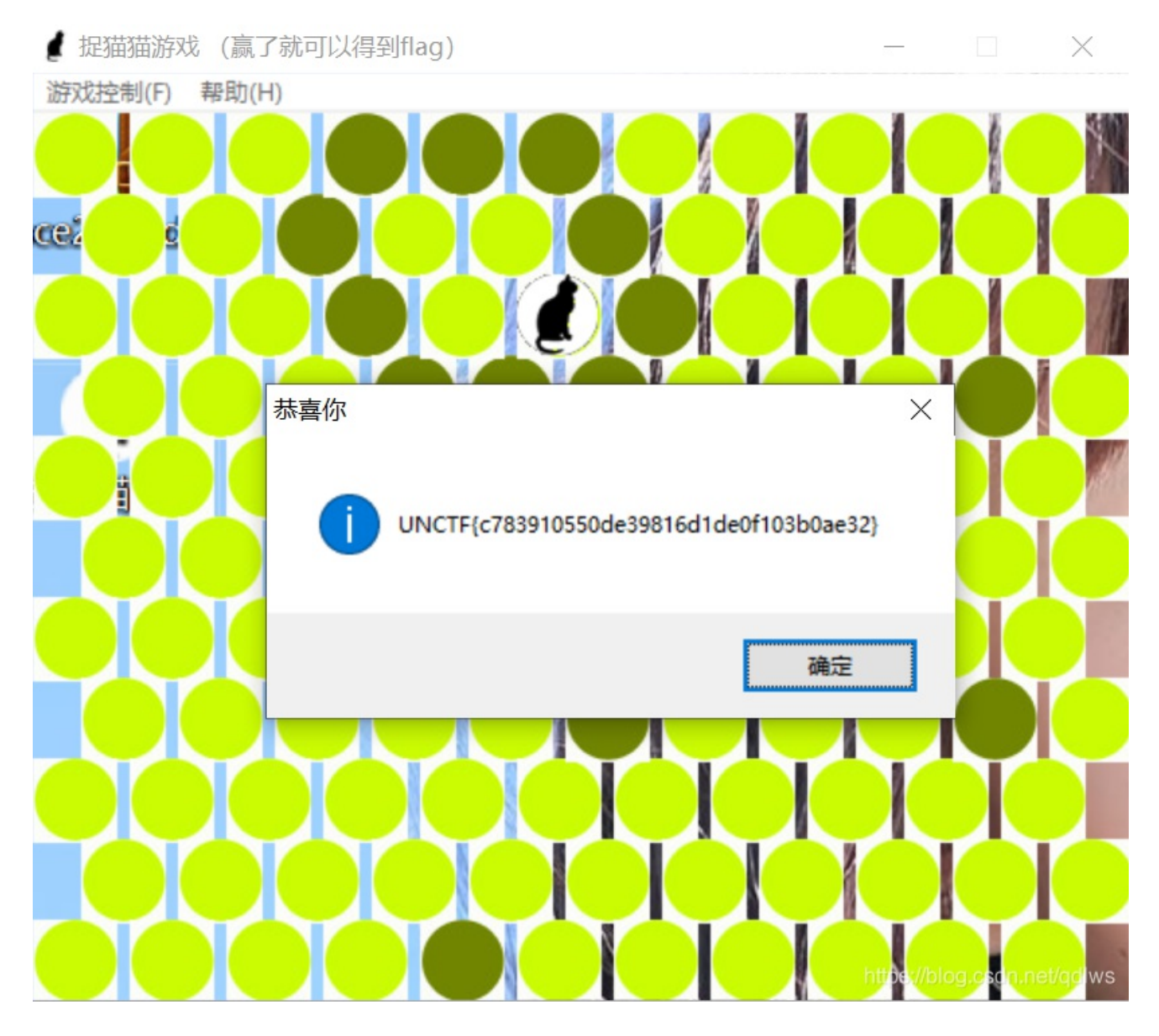

太快乐了,又忍不住玩了十几次,猫猫会优先往左上跑

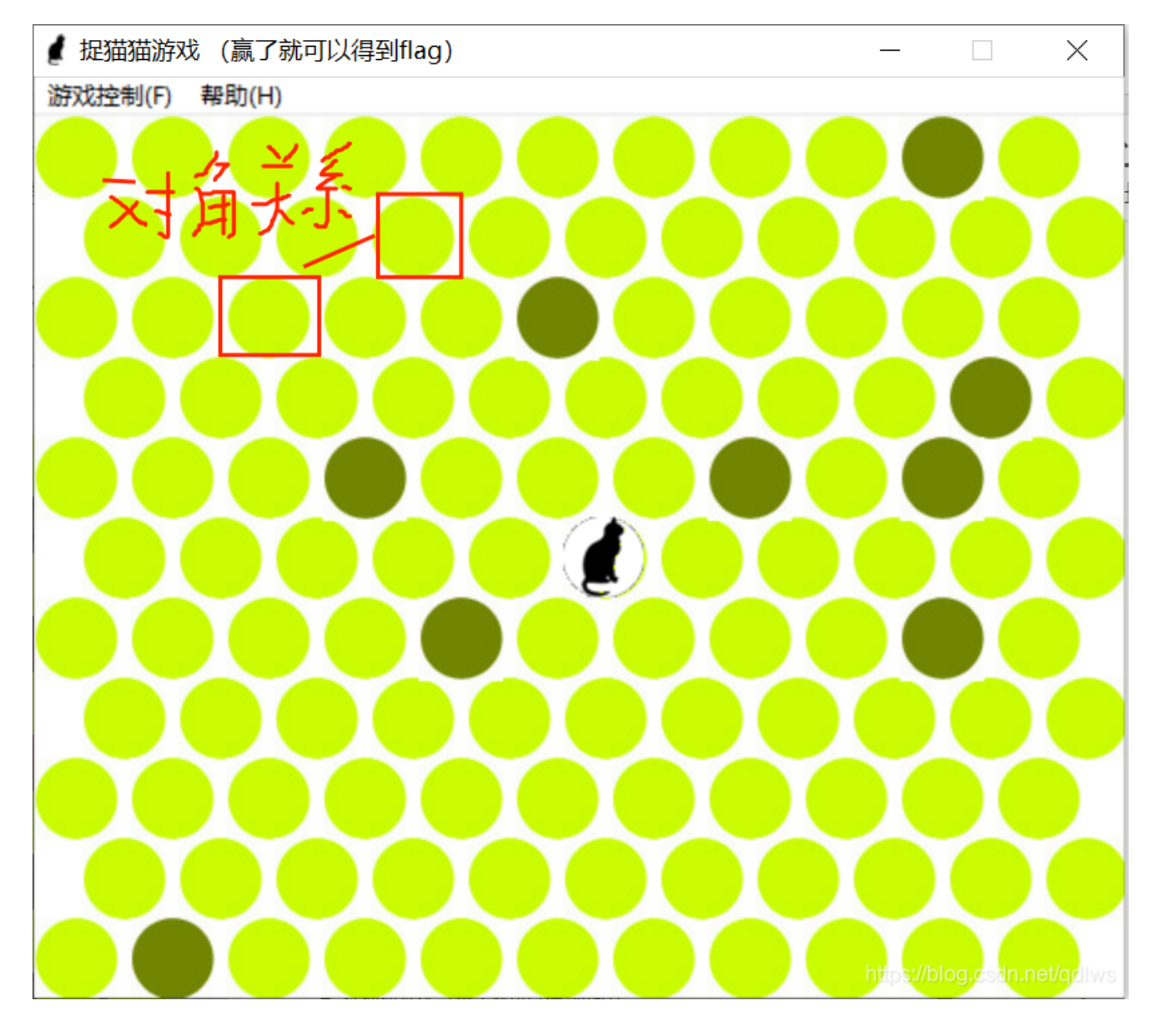

在猫猫往左上角跑之前先在左上角建立许多的对角关系,等猫猫跑到一半再封锁其他三个角

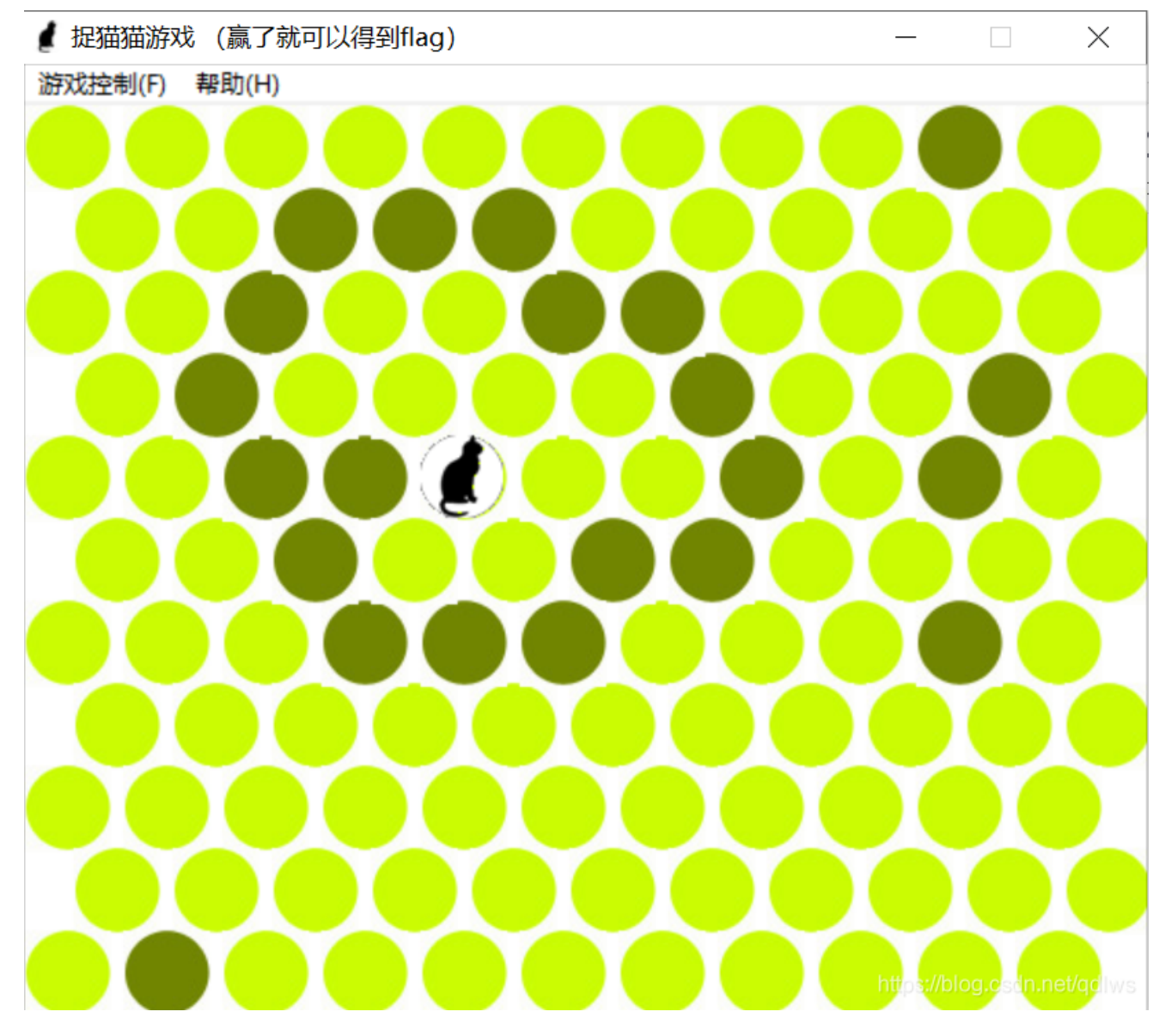

最后形成合围之势,势不可挡

Test-flag-please-ignore:

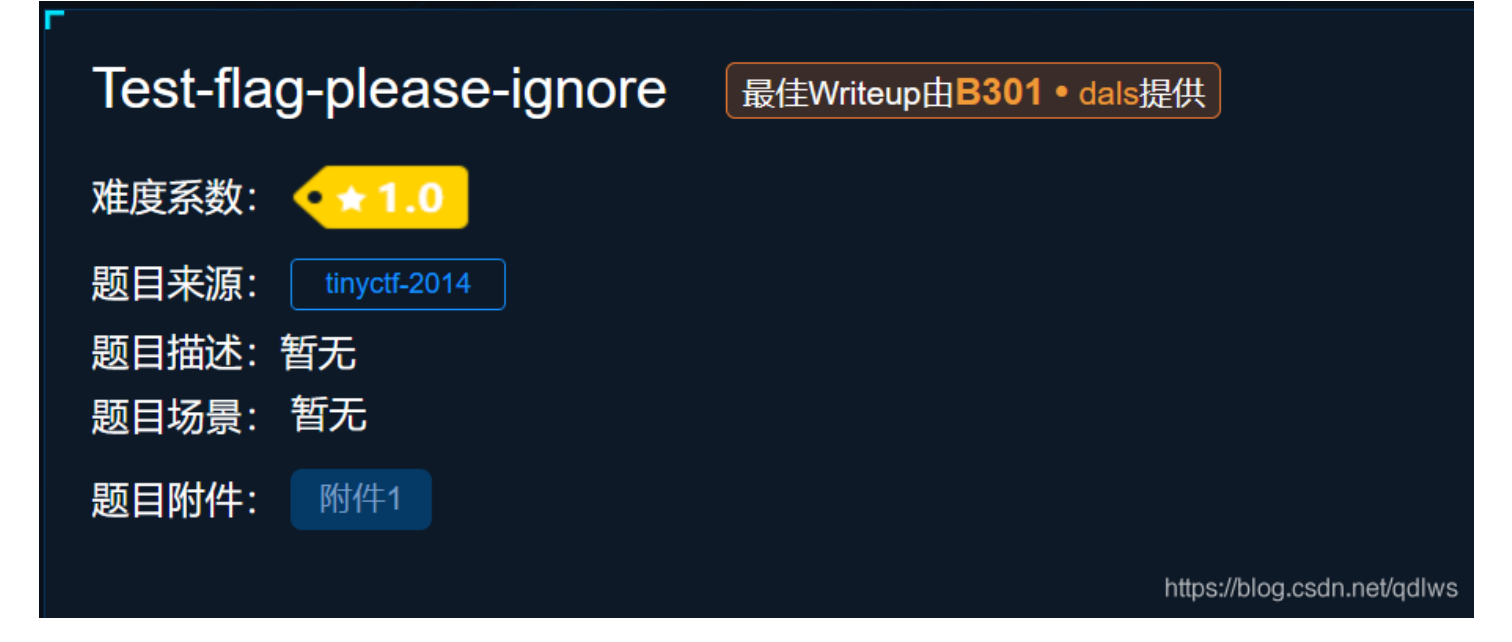

\*misc10.txt - 记事本 文件(F) 编辑(E) 格式(O) 查看(V) 帮助(H) 666c61677b68656c6c6f5f776f726c647d

将这一串字符串进行两两分组,每一组的第一个字符在5到7之间,是ASCII码没错了,与ASCII对照表进行对照得到flag

|    | *mi  | sc1( | D.txt       | - 记 | 事本   |    |                 |                  |     |     |    |    |    |                  |    |    |  |
|----|------|------|-------------|-----|------|----|-----------------|------------------|-----|-----|----|----|----|------------------|----|----|--|
| 文作 | ‡(F) | 编    | <b>급(E)</b> | 格   | 弌(O) | )查 | 看(V             | /) 看             | 帮助( | (H) |    |    |    |                  |    |    |  |
| 66 | 6c   | 61   | 67          | 7b  | 68   | 65 | <mark>6c</mark> | <mark>6</mark> c | 6f  | 5f  | 77 | 6f | 72 | <mark>6</mark> c | 64 | 7d |  |
| f  | L    | а    | g           | {   | h    | е  | L               | L                | 0   | _   | w  | 0  | r  | L                | d  | }  |  |

#### glance-50:

| ۔<br>glance | -50 128 最佳Writeup由Kyrie • KyrieKiki提供 |
|-------------|---------------------------------------|
| 难度系数:       | <ul> <li>★ 1.0</li> </ul>             |
| 题目来源:       | mma-ctf-2nd-2016                      |
| 题目描述:       | 暂无                                    |
| 题目场景:       | 暂无                                    |
| 题目附件:       | 附件1                                   |
|             | https://blog.csdn.net/qdlws           |

附件1是一个GIF动态图

使用GIF动态图分解得到flag

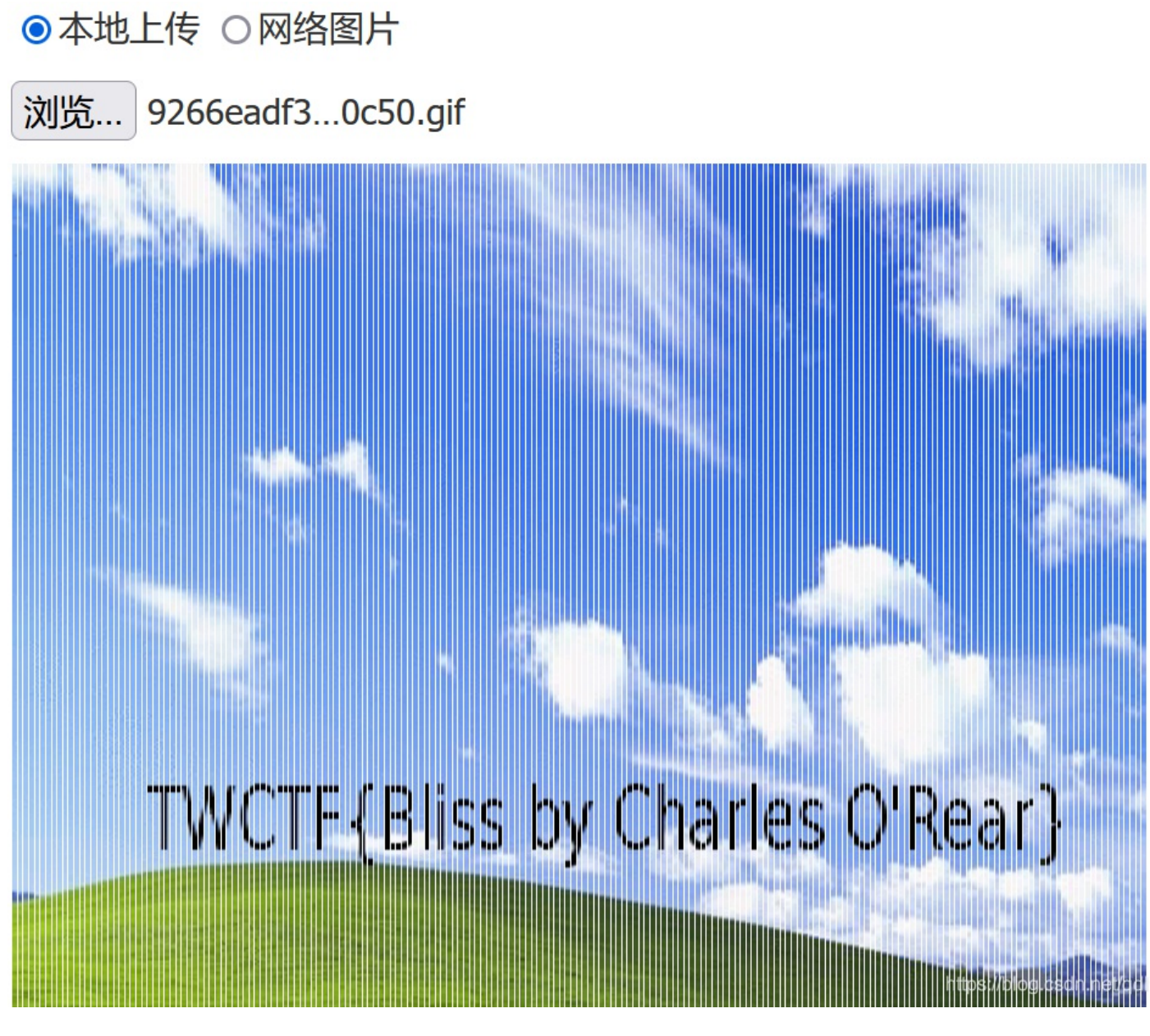

hit-the-core:

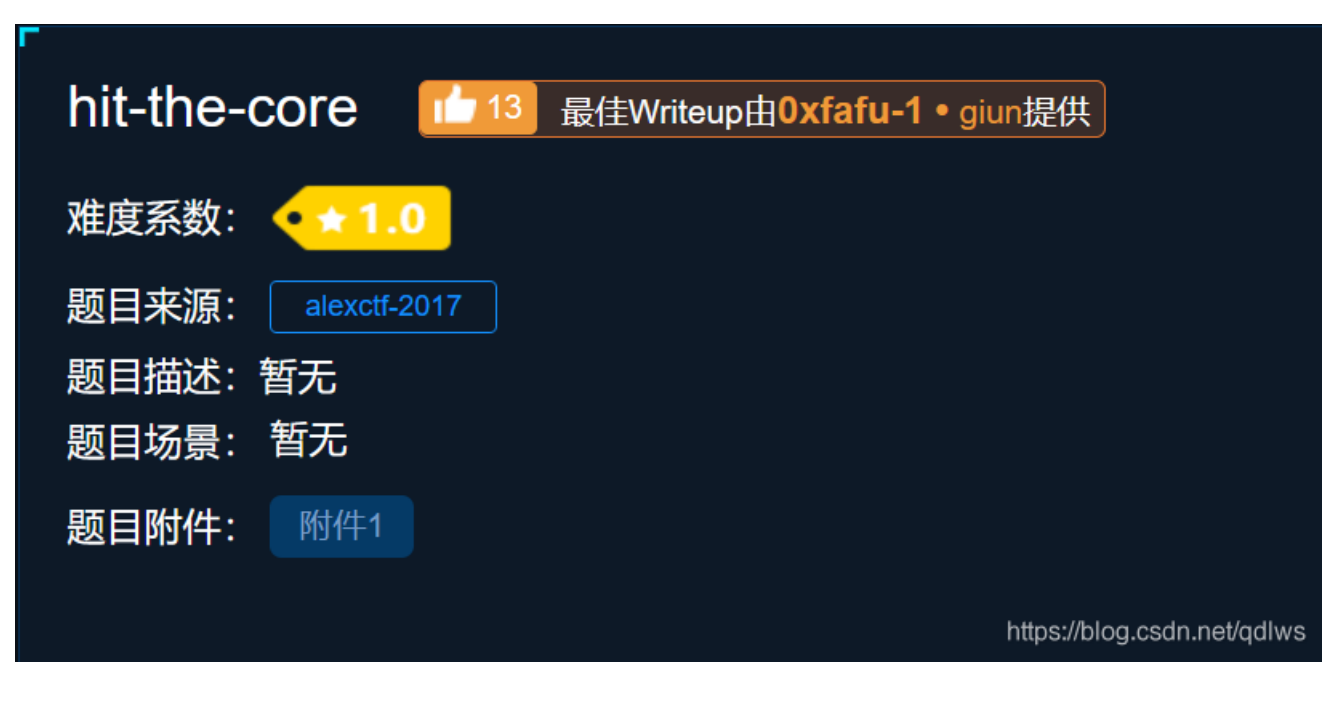

附件1是一个.core文件

Linux下 core dump

#### 基本概念:

当程序运行的过程中异常终止或崩溃,操作系统会将程序当时的内存状态记录下来,保存在一个文件中,这种行为就叫做Core Dump(中文有的翻译成"核心转储")。我们可以认为 core dump 是"内存快照",但实际上,除了内存信息之外,还有些关键的程 序运行状态也会同时 dump 下来,例如寄存器信息(包括程序指针、栈指针等)、内存管理信息、其他处理器和操作系统状态和 信息。

strings命令查看字符串内容, strings 文件名

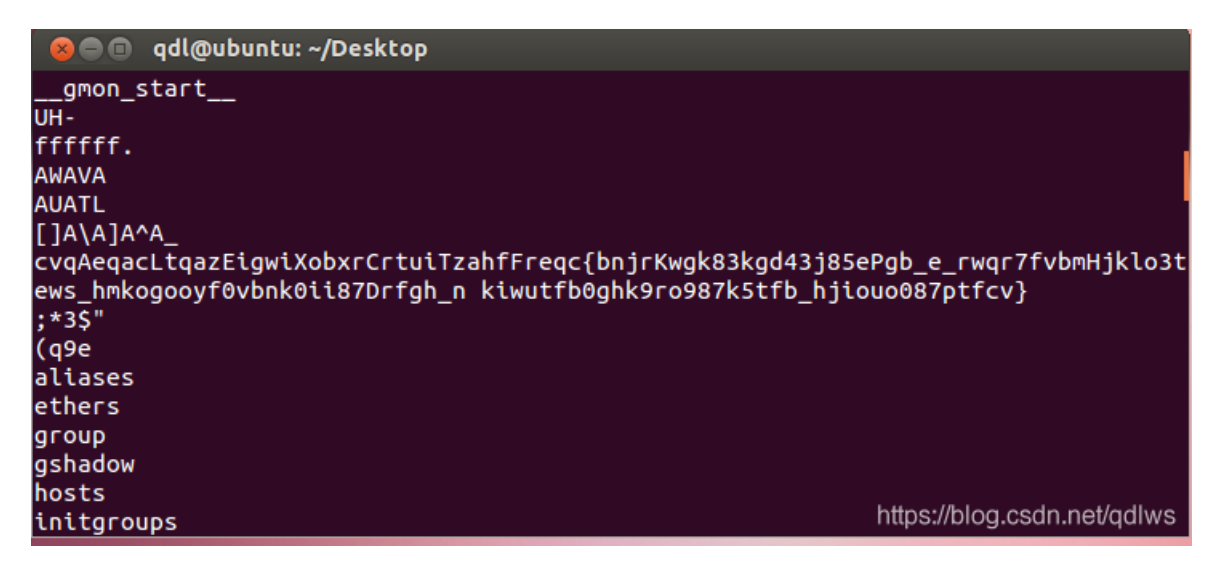

每隔四个小写字母就能看到一个大写字母,按照这个规律找下去就得到flag

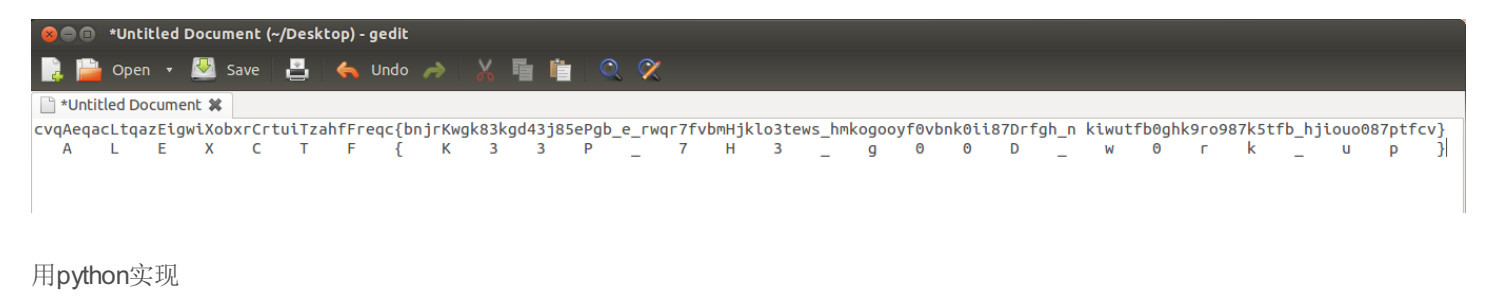

```
str='cvqAeqacLtqazEigwiXobxrCrtuiTzahfFreqc{bnjrKwgk83kgd43j85ePgb_e_rwqr7fvbmHjklo3tews_hmkogooyf0vbnk0ii87Drfg
h_n kiwutfb0ghk9ro987k5tfb_hjiouo087ptfcv}'
a=''
for i in range(3,len(str),5):
a+=str[i]
print(a)
```

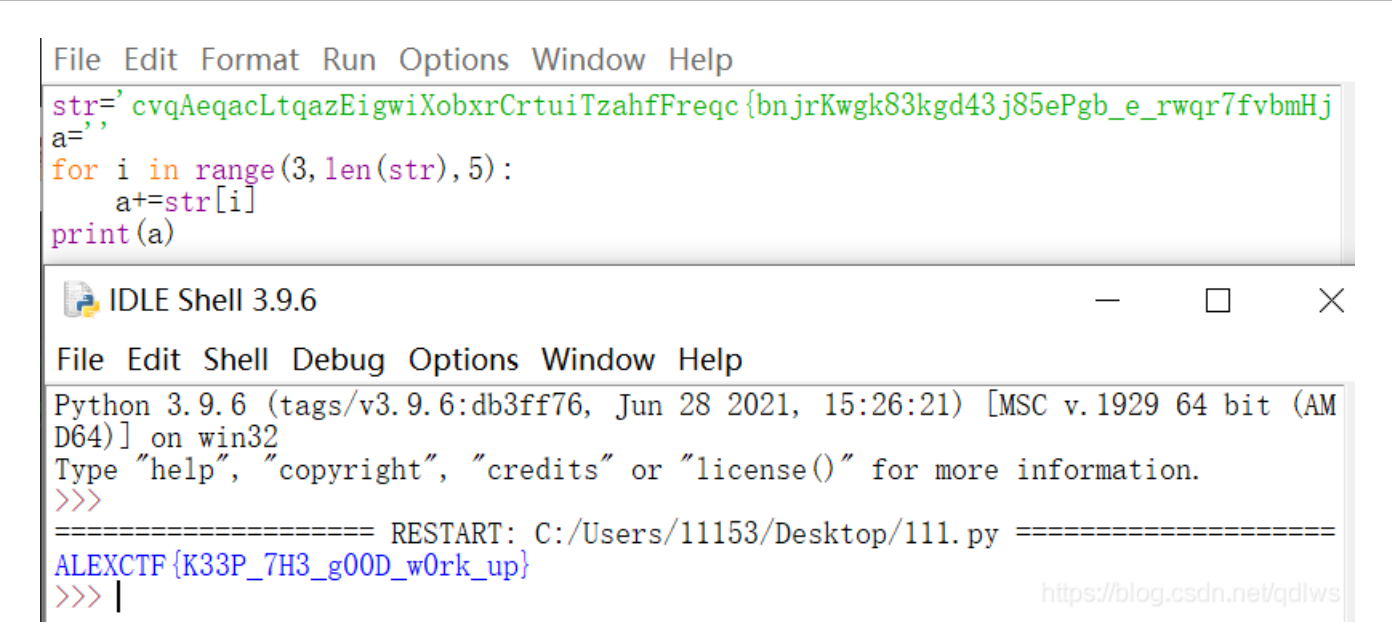

#### Training-Stegano-1:

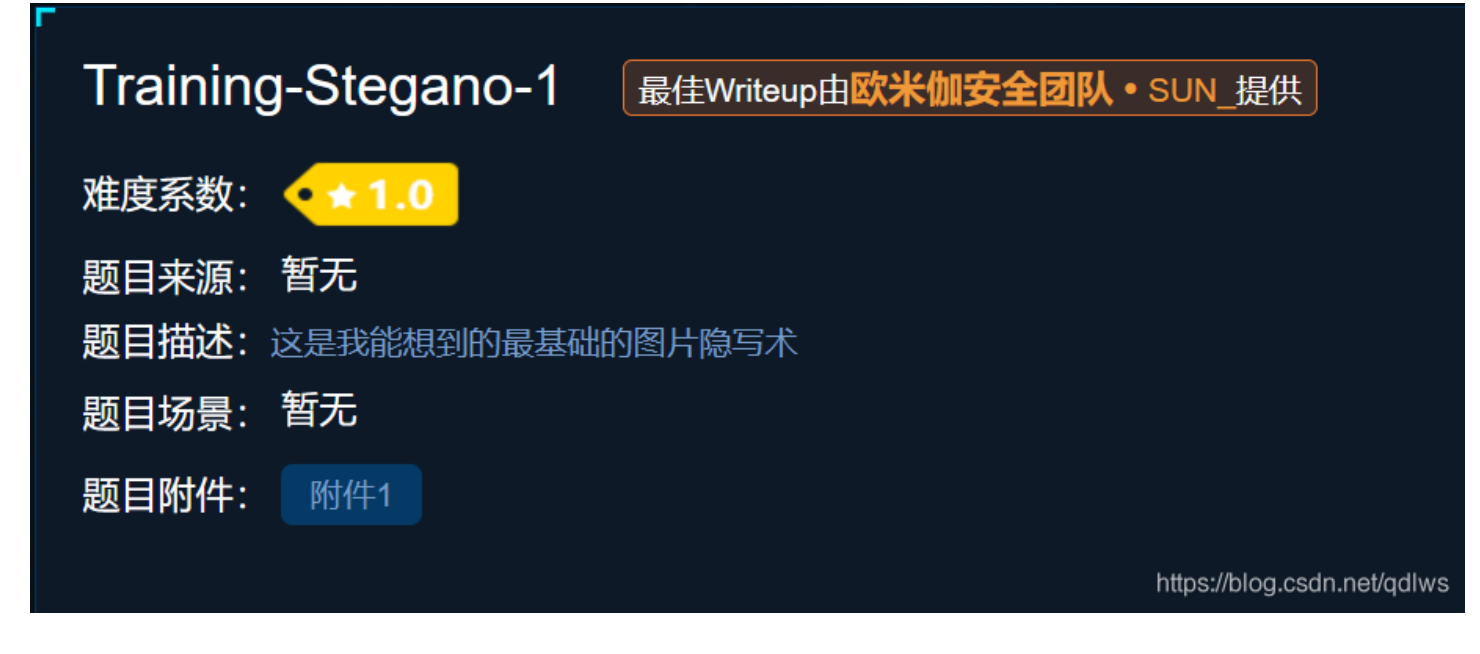

附件一是一个bmp文件,进行放大,是一块色彩斑斓的thing

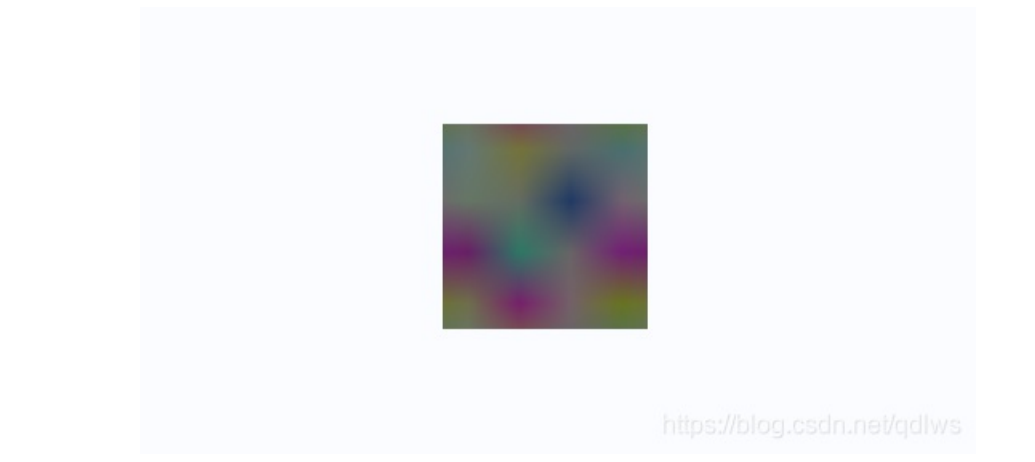

于是乎用stegsolve打开进行Data Extract,无果,用winhex打开,看到一个passwd,把它保存下来

| 🗱 WinHex - [2e5e19744c644912928eddc882f3b0b9.bmp] |          |     |             |     |      |                 |    |     |     |       |    |             |    |    |            |     |       |       |     |     |
|---------------------------------------------------|----------|-----|-------------|-----|------|-----------------|----|-----|-----|-------|----|-------------|----|----|------------|-----|-------|-------|-----|-----|
| <b>文件(F)</b> 编                                    | (N)      | 查福  | <b>들(V)</b> | Τļ  | ₹(T) | 专业工具(I) 选项(O) 窗 |    |     |     |       |    | 窗口(W) 帮助(H) |    |    |            |     |       |       |     |     |
| 🗅 🛃 🗐 🖑 🗟                                         | 8        |     | 5           | 1 🖽 | C I  | B 101           |    | M 🕅 | 💏 🖏 | в нех | -  | • - 🕅       | +- |    | <b>å</b> ( | i 🍰 | 🖬 🔎 🖷 | 8 💒 🥋 | 8   |     |
| Offset                                            | 0        | 1   | 2           | 3   | 4    | 5               | 6  | 7   | 8   | 9     | Α  | В           | С  | D  | Е          | F   |       | ANSI  | AS  | CII |
| 00000000                                          | 42       | 4D  | 66          | 00  | 00   | 00              | 00 | 00  | 00  | 00    | 36 | 00          | 00 | 00 | 28         | 00  | BMf   |       | 6   | (   |
| 00000010                                          | 00       | 00  | 04          | 00  | 00   | 00              | 04 | 00  | 00  | 00    | 01 | 00          | 18 | 00 | 00         | 00  |       |       |     |     |
| 00000020                                          | 00       | 00  | 30          | 00  | 00   | 00              | 00 | 00  | 00  | 00    | 00 | 00          | 00 | 00 | 00         | 00  | 0     |       |     |     |
| 00000030                                          | 00       | 00  | 00          | 00  | 00   | 00              | 4C | 6F  | 6F  | 6В    | 20 | 77          | 68 | 61 | 74         | 20  |       | Look  | wh  | at  |
| 00000040                                          | 74       | 68  | 65          | 20  | 68   | 65              | 78 | 2D  | 65  | 64    | 69 | 74          | 20 | 72 | 65         | 76  | the h | ex-ed | it  | rev |
| 00000050                                          | 65       | 61  | 6C          | 65  | 64   | 3A              | 20 | 70  | 61  | 73    | 73 | 77          | 64 | 3A | 73         | 74  | ealed | : pas | swd | :st |
| 00000060                                          | 65       | 67  | 61          | 6E  | 6F   | 49              |    |     |     |       |    |             |    |    |            |     | egano | I     |     | _   |
| 新建文本文档.txt - 记事本<br>文件(F) 编辑(E) 格式(O) 查看(V) 帮助(H) |          |     |             |     |      |                 |    |     |     |       |    |             |    |    |            |     |       |       |     |     |
|                                                   | ct4      | ana | no          |     |      |                 |    |     |     |       |    |             |    |    |            |     |       |       |     |     |
|                                                   | preganor |     |             |     |      |                 |    |     |     |       |    |             |    |    |            |     |       |       |     |     |

我觉得可能是解压的密码或是啥的,一番操作无果,实在想不到这个passwd到底干嘛用,看了别人的writeup,淦,这个passwd 的值就是flag,人傻了都